Il est possible de faire des liens entre les pages d'un site Internet.

Les liens peuvent se faire sur des pages, sur une adresse Internet, sur une adresse mail ou sur une partie d'une page. On peut créer des liens à partir d'un mot, d'un texte ou d'une image.

## 1. Liens vers une page.

### a. A partir d'un texte

Sélectionne le mot ou le texte sur lequel tu veux faire un lien sur une page.

Clique ( bouton droit ) sur ta sélection puis sur

"Propriétés" Tu obtiens :

| Eormat A | woun | Police pare | téfaut 💌 | I alle A | kun 💌 🖕       |    | B      |           | = :  | 10 |
|----------|------|-------------|----------|----------|---------------|----|--------|-----------|------|----|
| Lien     |      |             |          | ۹۵       | <u>C</u> 1040 | Ψ. | E      |           | **   |    |
|          |      |             |          |          |               | (  | Élémer | r de la l | iste |    |
|          |      |             |          |          |               |    |        |           |      |    |

Clique ensuite sur 🚞

Tu obtiens :

| Sélectionner                                       | lichier HTML                                                                      |       | ? ×          |
|----------------------------------------------------|-----------------------------------------------------------------------------------|-------|--------------|
| Explorer :                                         | 🔋 College                                                                         | - 🗈 🗹 | 😇 📰 🛅        |
| Postal<br>SiteColley<br>Entree<br>Index<br>Nouveau | je<br>pe<br>tes                                                                   |       |              |
| No <u>m</u> :                                      |                                                                                   |       | Selectionner |
| Type :                                             | Fichiers HTML (".htm;".html)                                                      | *     | Annuler      |
| URL:<br>Relatif à :<br>Enregistrez pr              | File:///CL/Mes Sites/College/<br>Document TUnkiled-1<br>our utilizer cette option |       |              |

Dans la partie "Relatif à " sélectionne "Document"

Retrouve la page vers laquelle tu veux faire un lien et clique sur Sélectionner

Attention : La page vers laquelle tu fais un lien doit être dans le même répertoire que le site.

Tu peux essayer et voir le résultat en appuyant sur F12

## b. A partir d'une image

Pour faire un lien à partir d'une image il faut faire la même chose mais en cliquant sur l'image au lieu de sélectionner le texte et en utilisant la barre de propriétés suivante :

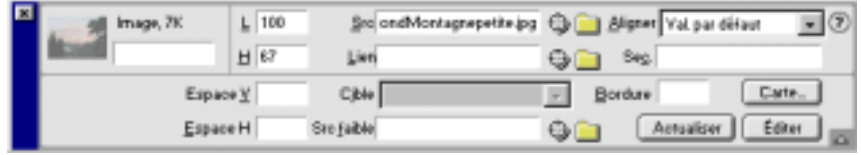

# 2. Liens vers une adresse Internet.

### a. A partir d'un texte

Sélectionne le mot ou le texte sur lequel tu veux faire un lien sur une page.

Clique ( bouton droit ) sur ta sélection puis sur "Propriétés" Tu obtiens :

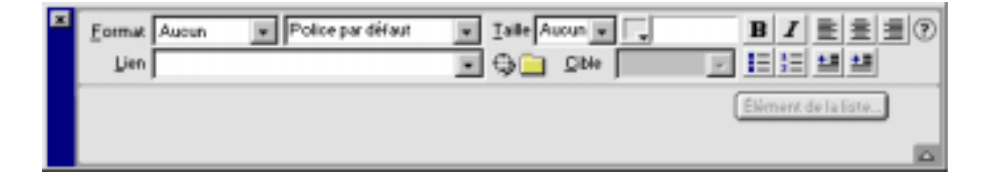

Dans la partie Lien Internet vers laquelle tu souhaites faire un lien.

Si tu souhaites que cette page arrive dans une nouvelle page alors il suffit de sélectionner "\_blank" dans la partie "Cible"

Tu peux essayer et voir le résultat en appuyant sur F12 mais cette fois-ci il faut être connecté.

#### b. A partir d'une image

Pour faire un lien à partir d'une image il faut faire la même chose mais en cliquant sur l'image au lieu de sélectionner le texte et en utilisant la barre de propriétés suivante :

| × | Image, 7K L 10 |          | 00 gro ondMontagnepetite (p<br>7 Lien | 🖓 🔜 Aligner (Yal, par diffaur 💌 🕐 |  |  |  |
|---|----------------|----------|---------------------------------------|-----------------------------------|--|--|--|
|   | Espec<br>Espec | •¥<br>•H | Cjbie<br>Stojaibie                    | Bordure Cate.                     |  |  |  |

### 3. Liens vers une adresse mail.

#### a. A partir d'un texte

Sélectionne le mot ou le texte sur lequel tu veux faire un lien sur une page.

Clique (bouton droit) sur ta sélection puis sur "Propriétés" Tu obtiens :

| Eormat Aucun | Police par défaut | * | Iaile Aucun 💌 | -<br>- | B I ≣ ≝ :<br>I : : : : : : : | <b>I</b> 7 |
|--------------|-------------------|---|---------------|--------|------------------------------|------------|
|              |                   |   |               |        | Élément de la liste          |            |

Dans la partie email vers laquelle tu souhaites faire un lien.

> Inscrire l'adresse vers laquelle tu veux faire un lien. Exemple : <u>Duchnok@infonie.fr</u> En inscrivant : mailto:Duchnok@infonie.fr

Si tu souhaites que le sujet du message soit obligatoire, dans le lien il suffit d'inscrire : mailto:Duchnok@infonie.fr?subject=sujetDuMessage

Tu peux essayer et voir le résultat en appuyant sur F12 b. A partir d'une image

Pour faire un lien à partir d'une image il faut faire la même chose mais en cliquant sur l'image au lieu de sélectionner le texte et en utilisant la barre de propriétés suivante :

|  | Image, 2K | <u>L</u> 100 | ≦ro ondMontagnepetite.jpg | 🕀 📃 Aligner Val. par défaut 🛛 💌 🤅 |  |  |  |
|--|-----------|--------------|---------------------------|-----------------------------------|--|--|--|
|  |           | H 67         | Lien                      | ⊕ <u></u> ≈                       |  |  |  |
|  | Espace    | Ξ            | CjbHe                     | Bordure Cate.                     |  |  |  |
|  | Espace    | н            | Sac faible                | CArtualiser Editer                |  |  |  |

## 4. Liens vers une partie d'une page (Ancre Nommée)

Pour faire un lien vers une partie d'une page il faut d'abord créer "une ancre nommée" dans la page vers laquelle on souhaite faire un lien. "Une ancre nommée" est une petite marque que l'on met dans une page pour définir un emplacement précis.

Ouvrir le document vers lequel tu souhaites faire un lien et définir l'endroit ou tu veux que le lien arrive.

| Clique sur "Insertion" puis sur "<br>Tu obtiens : | Ancre Nommée" |
|---------------------------------------------------|---------------|
| Insérer un nom d'ancrage                          | ×             |
| Nom d'ancrage:                                    | ОК            |
|                                                   | Annuler       |
|                                                   | Aide          |

Mettre un nom d'ancre et clique sur OK

Revenir à la page où tu veux faire partir le lien.

a. A partir d'un texte

Sélectionne le mot ou le texte sur lequel tu veux faire un lien sur une page.

Clique (bouton droit) sur ta sélection puis sur

"Propriétés" Tu obtiens :

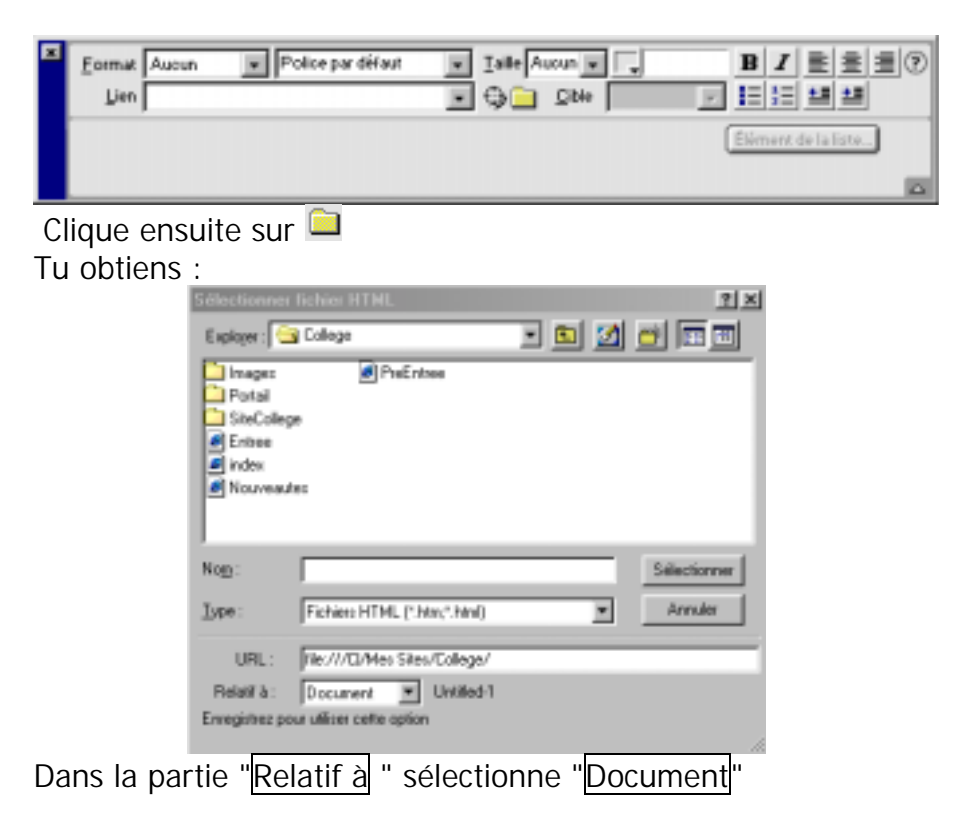

Retrouve la page vers laquelle tu veux faire un lien et clique sur Sélectionner

Attention : La page vers laquelle tu fais un lien doit être dans le même répertoire que le site.

Ensuite il faut indiquer que le lien ne doit pas arriver en haut de la page à ouvrir mais au niveau de l'ancre.

Pour cela dans : Lien index.htm I il suffit de rajouter au bout de l'adresse de la page l'inscription suivante :

#NomAncre.Exemple :Si le lien est la page Index.htm au niveau de l'ancre qui se nomme "Ancre01", il faut inscrire :

Index.htm#Ancre01

Tu peux essayer et voir le résultat en appuyant sur F12

b. A partir d'une image

Pour faire un lien à partir d'une image il faut faire la même chose mais en cliquant sur l'image au lieu de sélectionner le texte et en utilisant la barre de propriétés suivante :

| mage, 7K  | L    | 100 | Sro ondMontagrepetite.jpg | 🕒 📄 Aligner Val par défaur 🛛 💌 🏵 |  |  |
|-----------|------|-----|---------------------------|----------------------------------|--|--|
| Manufil . | н    | 67  | Lien                      | G 🗀 👐                            |  |  |
| Espa      | o•⊻[ |     | Cjble                     | Bordure Cate.                    |  |  |
| Espac     | еH   |     | Sto faibłe                | Actualiser Editer                |  |  |